## 7.2 Батлагдаагүй төлөвтэй суралцагч

## 7.2 Батлагдаагүй төлөвтэй суралцагч

Бүртгэж оруулсан суралцагч нь **суралцагч** модулийн суралцагчийн жагсаалтад **батлагдаагүй** төлөвтэй бүртгэгдэж орж ирнэ. Дараах зургаас харна уу.

| БОЛС     | овсролын   | І УДИРДЛАГА            |      |                 |                       |           |            | <b>≜</b> ●          |                          | ९ 🏓 🕘 👻 👘        |                             |                   |                     |   |
|----------|------------|------------------------|------|-----------------|-----------------------|-----------|------------|---------------------|--------------------------|------------------|-----------------------------|-------------------|---------------------|---|
| Сургалты | ин орчин   | Сургалтын бүтэц        | Багш | ССС<br>Хичээл   | Сургалтын<br>хөтөлбөр | ٨         | нги, бүлэг | Суралцагч           | Баталгаажуулах<br>хүсэлт | А <sub>р</sub>   | Боловсролын<br>баримт бичиг | Төгсөлт           | <b>Г</b><br>Дэвшилт | > |
| Суралі   | цагч       |                        |      |                 |                       |           |            |                     |                          |                  |                             | 2021 - 2022 xหฯวอ | пийн жил ј ?        |   |
| Сурал    | цагч хайх  |                        | Q,   | Дэлгэрэнгүй 🗸 🍸 |                       |           |            |                     |                          |                  |                             | Шинэ суралцагч    | Үйлдэл 🗸            |   |
| Nº       | Хичээлий   | н жил Суралцагч        |      | Регистр         | Хүйс                  | Анги      | Бүлэг      | Хөтөлбөр            |                          | Сургалтын хэлбэр | Сургалтын ачаалал           | Төлөв             | Батлагдсан<br>эсэх  |   |
| 1        | 2021-22 X  | ичээл А.Алтантуяа      |      |                 |                       | 12-р анги | 12r        | Бүрэн дунд боловсро | пын өдрийн хөтөл         | Өдөр             | Бүтэн цаг                   | Идэвхтэй          | Батлагдаагүй        |   |
| 2        | 2021-22 Xi | ичээл Н.Акмарал        |      |                 |                       | 11-р анги | 11a        | Бүрэн дунд боловсро | пын өдрийн хөтөл         | Өдөр             | Бүтэн цаг                   | Идэвхтэй          | Батлагдаагүй        |   |
| 3        | 2021-22 X  | ичээл О.Ананд          |      |                 |                       | 1-р анги  | 1a         | Бага боловсролын өд | рийн хөтөлбөр /Ер        | Өдөр             | Бүтэн цаг                   | Идэвхтэй          | Батлагдсан          |   |
| 4        | 2021-22 Xi | ичээл М.Мишээл         |      |                 |                       | 1-р анги  | <b>1</b> a | Бага боловсролын өд | рийн хөтөлбөр /Ер        | Өдөр             | Бүтэн цаг                   | Идэвхтэй          | Батлагдсан          |   |
| 5        | 2021-22 Xi | ичээл Б.Энхгэрэл       |      |                 |                       | 1-р анги  | 1a         | Бага боловсролын өд | рийн хөтөлбөр /Ер        | Өдөр             | Бүтэн цаг                   | Идэвхтэй          | Батлагдсан          |   |
| 6        | 2021-22 X  | ичээл И.Ирээдүй        |      |                 |                       | 1-р анги  | <b>1</b> a | Бага боловсролын өд | рийн хөтөлбөр /Ер        | Өдөр             | Бүтэн цаг                   | Идэвхтэй          | Батлагдсан          |   |
| 7        | 2021-22 Xi | ичээл Г.Буяндэлгэр     |      |                 |                       | 1-р анги  | <b>1</b> a | Бага боловсролын өд | рийн хөтөлбөр /Ер        | Өдөр             | Бүтэн цаг                   | Идэвхтэй          | Батлагдсан          |   |
| 8        | 2021-22 X  | ичээл Б.Урансондор     |      |                 |                       | 1-р анги  | 1a         | Бага боловсролын өд | рийн хөтөлбөр /Ер        | Өдөр             | Бүтэн цаг                   | Идэвхтэй          | Батлагдсан          |   |
| 9        | 2021-22 Xi | ичээл Б.Үжин           |      |                 |                       | 1-р анги  | 1a         | Бага боловсролын өд | рийн хөтөлбөр /Ер        | Өдөр             | Бүтэн цаг                   | Идэвхтэй          | Батлагдсан          |   |
| 10       | 2021-22 Xi | ичээл Г.Болоржин       |      |                 |                       | 1-р анги  | 1a         | Бага боловсролын өд | рийн хөтөлбөр /Ер        | Өдөр             | Бүтэн цаг                   | Идэвхтэй          | Батлагдсан          |   |
| 11       | 2021-22 Xi | ичээл Т.Гантегс        |      |                 |                       | 1-р анги  | 1a         | Бага боловсролын өд | рийн хөтөлбөр /Ер        | Өдөр             | Бүтэн цаг                   | Идэвхтэй          | Батлагдсан          |   |
| 12       | 2021-22 Xi | ичээл О.Өсөхбаяр       |      |                 |                       | 1-р анги  | 1a         | Бага боловсролын өд | рийн хөтөлбөр /Ер        | Өдөр             | Бүтэн цаг                   | Идэвхтэй          | Батлагдсан          |   |
| 13       | 2021-22 Xi | ичээл О.Хасар          |      |                 |                       | 1-р анги  | 1a         | Бага боловсролын өд | рийн хөтөлбөр /Ер        | Өдөр             | Бүтэн цаг                   | Идэвхтэй          | Батлагдсан          |   |
| 14       | 2021-22 Xi | ичээл Ц.Азбаяр         |      |                 |                       | 1-р анги  | 1a         | Бага боловсролын өд | рийн хөтөлбөр /Ер        | Өдөр             | Бүтэн цаг                   | Идэвхтэй          | Батлагдсан          |   |
| 15       | 2021-22 Xi | ичээл Б.Гэгээлэн       |      |                 |                       | 1-р анги  | 1a         | Бага боловсролын өд | рийн хөтөлбөр /Ер        | Өдөр             | Бүтэн цаг                   | Идэвхтэй          | Батлагдсан          |   |
| 16       | 2021-22 Xi | ичээл У.Анудраа        |      |                 |                       | 1-р анги  | 1a         | Бага боловсролын өд | рийн хөтөлбөр /Ер        | Өдөр             | Бүтэн цаг                   | Идэвхтэй          | Батлагдсан          |   |
| 17       | 2021-22 Xi | ичээл Ө.Энэрэл         |      |                 |                       | 1-р анги  | <b>1</b> a | Бага боловсролын өд | рийн хөтөлбөр /Ер        | Өдөр             | Бүтэн цаг                   | Идэвхтэй          | Батлагдсан          |   |
| Хуудао   | c 1 - 89 ( | 1501 бичлэгээс 1 - 17) |      | 《 〈 1 2 3 4     | 5 89                  | > »       |            |                     |                          |                  |                             |                   |                     |   |
|          |            |                        |      |                 |                       |           |            |                     |                          |                  |                             |                   |                     |   |

**Анхаарах нь**: Суралцагчийг сургуульд системээр бүртгэн авсны дараа суралцагчийн жагсаалтад **батлагдсан эсэх** баганад **батлагдаагүй** төлөвтэй байгаа эсэхийг шалгана уу. Батлагдсан төлөвтэй болсны дараа суралцагчийг сургуульд бүрэн бүртгэж дууссан гэж үзнэ.

## Баталгаажуулах хүсэлт

Энэхүү үйлдлийг тухайн сургуульд суралцагч шилжиж ирэх, шинээр элсэн орох болон батлагдаагүй төлөвтэй байгаа суралцагчийг батлагдсан төлөвтэй болгох үед ашиглана.

- 1. Батлагдаагүй төлөвтэй суралцагчийг сонгож идэвхижүүлнэ. Нэр бүхий мөрний өнгө өөрчлөгдөнө.
- 2. Үйлдэл хэсгээс Баталгаажуулах хүсэлт үйлдлийг сонгоно.

| БОЛОВСРОЛЫН УДИРДЛАГА |                             |      |                 |                       | <b>☆</b> ● |              |                       |                          |                  | ৎ                           | 🤒 🕕                | 6                     |
|-----------------------|-----------------------------|------|-----------------|-----------------------|------------|--------------|-----------------------|--------------------------|------------------|-----------------------------|--------------------|-----------------------|
|                       |                             |      |                 |                       |            | **           |                       |                          | A                |                             |                    | ⊒,                    |
| Сургалть              | ін орчин Сургалтын бүтэц    | Багш | Хичээл          | Сургалтын<br>хөтөлбөр | A          | нги, бүлэг   | Суралцагч             | Баталгаажуулах<br>хүсэлт | Шалгалтын дүн    | Боловсропын<br>баримт бичиг | Тегселт            | Дэвшилт               |
| Сурал                 | цагч                        |      |                 |                       |            |              | •                     |                          |                  |                             | 2021 - 2022 xหฯзэл | ийн жил   ( 💉         |
| Сурал                 | цагч хайх                   | ٩    | Дэлгэрэнгүй 🗸 🏹 |                       |            |              |                       |                          |                  |                             | Шинэ суралцагч     | Үйлдэл 🗸              |
| Nº                    | Хичээлийн жил Суралцагч     |      | Регистр         | Хүйс                  | Анги       | Бүлэг        | Хөтөлбөр              |                          | Сургалтын хэлбэр | Сургалтын ачаалал           | Телев              | Суралцагчийн мэдээлэл |
| 1                     | 2021-22 Хичээл А.Алтантуяа  |      | мю04261109      | Эмэгтэй               | 12-р анги  | 12r          | Бүрэн дунд боловсроль | ын өдрийн хөтөл          | Өдөр             | Бүтэн цаг                   | Идэвхтэй           | Xacov                 |
| 2                     | 2021-22 Хичээл Н.Акмарал    |      | мю06210806      | Эмэгтэй               | 11-р анги  | 1 <b>1</b> a | Бүрэн дунд боловсроль | ын өдрийн хөтөл          | Өдөр             | Бүтэн цаг                   | Идэвхтэй           | Vacat                 |
| 3                     | 2021-22 Хичээл О.Ананд      |      | мю15280911      | Эрэгтэй               | 1-р анги   | 1a           | Бага боловсролын өдр  | ийн хөтөлбөр /Ер         | Өдөр             | Бүтэн цаг                   | Идэвхтэй           | хетелоер солих        |
| 4                     | 2021-22 Хичээл М.Мишээл     |      | мю15221726      | Эмэгтэй               | 1-р анги   | 1a           | Бага боловсролын өдр  | ийн хөтөлбөр /Ер         | Өдөр             | Бүтэн цаг                   | Идэвхтэй           | Телев еерчлех         |
| 5                     | 2021-22 Хичээл Б.Энхгэрэл   |      | мю15211321      | Эмэгтэй               | 1-р анги   | 1a           | Бага боловсролын өдр  | ийн хөтөлбөр /Ер         | Өдөр             | Бүтэн цаг                   | Идэвхтэй           | Үйлдэл буцаах         |
| 6                     | 2021-22 Хичээл И.Ирээдүй    |      | мю15221116      | Эрэгтэй               | 1-р анги   | 1a           | Бага боловсролын өдр  | ийн хөтөлбөр /Ер         | Өдөр             | Бүтэн цаг                   | Идэвхтэй           | Баталгаажуулах хүсэлт |
| 7                     | 2021-22 Хичээл Г.Буяндэлгэр |      | мю15292816      | Эрэгтэй               | 1-р анги   | 1a           | Бага боловсролын өдр  | ийн хөтөлбөр /Ер         | Өдөр             | Бүтэн цаг                   | Идэвхтэй           | Батлагдсан            |
| 8                     | 2021-22 Хичээл Б.Урансондор |      | мю15310100      | Эмэгтэй               | 1-р анги   | 1a           | Бага боловсролын өдрі | ийн хөтөлбөр /Ер         | Өдөр             | Бүтэн цаг                   | Идэвхтэй           | Батлагдсан            |

Суралцагч цонхны суралцагчийн жагсаалтаас Батлагдаагүй төлөвтэй байгаа суралцагчийг сонгож цонхны баруун дээд хэсэгт байрлах үйлдлийн арын сум дээр дарж Баталгаажуулах хүсэлт үйлдлийг хийхэд төлөв дараах байдлаар өөрчлөгдөнө.

| Төлөв           | Тайлбар                                                                                                    |
|-----------------|----------------------------------------------------------------------------------------------------|
| Батлагдсан      | Батлагдсан төлөв нь бүртгэгдэж баталгаажсан<br>суралцагч юм.                                                                       |
| Хянагдаж байгаа | Суралцагч нь 6-аас доош настай эсвэл суралцах<br>түвшин зөрүүтэй ангид бүртгэл хийсэн тохиолдолд<br>"Хянагдаж байгаа" төлөвт орно. |
| Цуцлагдсан      | Бичиг баримт бүрэн бус эсвэл хөтөлбөр хооронд<br>сольж бүртгэсэн гэх мэт шалтгаануудаас болж<br>цуцлагдсан төлөвт орно.            |